## INSTRUCCIONES PARA SOLICITAR LA BECA DE LOS LIBROS EN BACHILLERATO, FP BÁSICA Y FP GRADO MEDIO

## 1º Entrar en el siguiente enlace:

https://www.educacionyfp.gob.es/servicios-al-ciudadano/catalogo/estudiantes/becasayudas/para-estudiar/universidad/grado/becas-generales-universitarias.html

| $\leftrightarrow$ $\rightarrow$ C ( educacio         | nyfp.gob.es/servicios-a                               | l-ciudadano/catalogo/estudiante                             | es/becas-ayudas/para-estudiar/univers                             | idad/grado/becas-generales-universitarias | .html 🚥 🎛 🛧 🐥 🗄                             |  |
|------------------------------------------------------|-------------------------------------------------------|-------------------------------------------------------------|-------------------------------------------------------------------|-------------------------------------------|---------------------------------------------|--|
| Aplicaciones 👸 Inicio   Ed                           | modo in Soluciones de                                 | Práct 🧧 4ºeso 🔄 robotica                                    | 🧃 Inicio - Centro Regi 💧 COVID-1                                  | 9 - Google 💧 3º ESO - Google Dri          | »   🚺 Otros marcadores   🖽 Lista de lectura |  |
| Bienvenido  Benvingut                                | <ul> <li>Benvido</li> <li>Ongi Eto</li> </ul>         | rri • Welcome                                               |                                                                   |                                           | 💙 Direcciones y teléfonos <                 |  |
| COBERNO<br>CE ESPAÑA                                 | MINISTERIO<br>DE EDUCACIÓN<br>Y FORMACIÓN PROFESIONAL | Plan de<br>Recuperación,<br>Transformación<br>y Resiliencia |                                                                   |                                           | f 🗹 🗖 in 🎯 🖪<br>Buscador                    |  |
| Inicio                                               |                                                       | El Ministerio                                               | Servicios al ciudadano                                            | Contenidos                                | Prensa                                      |  |
| Ud está aquí: ▶ <u>Inicio</u> ▶ <u>Se</u>            | rvicios al ciudadano 🕨 Tr                             | ámites y servicios 🕨 Para estudian                          | tes 🕨 Becas y ayudas 🕨 Para estudiar 🕨                            | Universidad   Estudios de Grado           |                                             |  |
| Becas y ayudas a alumnos de niveles postobligatorios |                                                       |                                                             |                                                                   |                                           |                                             |  |
| Universitarios. Curs                                 | o 2021 - 2022                                         |                                                             |                                                                   |                                           |                                             |  |
|                                                      |                                                       | Plazo de presentación de sol                                | Acceso al servicio online icitudes: ABIERTO desc., 03 de agosto d | le 2021 hasta el 14 de octubre de 2021    |                                             |  |
|                                                      |                                                       | Toda la inf                                                 | ormación sobre convocatoria podrás<br>Portal de EDUCACIÓN         | encontrarla en el<br>मु                   |                                             |  |
| Índice                                               |                                                       |                                                             |                                                                   |                                           |                                             |  |
| Información general     Descripción Más Información  |                                                       |                                                             |                                                                   |                                           |                                             |  |

2º Pinchar en Acceso al servicio online y se abrirá la siguiente página de la sede electrónica.

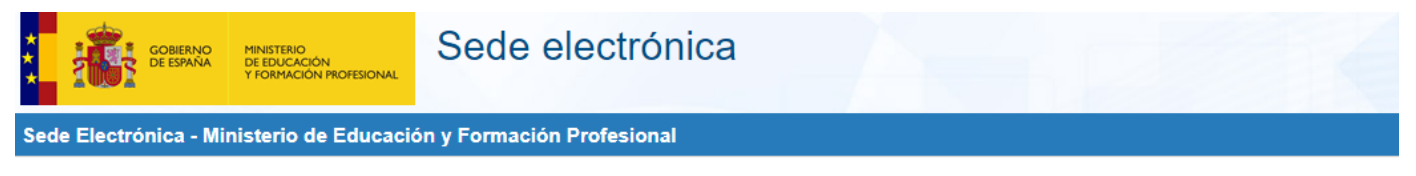

Becas y ayudas a alumnos de niveles postobligatorios (Universitarios. Curso 2021 - 2022) . In a series

Información convocatoria

## Acceso como interesado

| clove (D           | n cl@ve +Información<br>Nle/Certificado electrónico, Cl@ve pin, Cl@ve permanente, Cludadanos UE) | Acceder   |
|--------------------|--------------------------------------------------------------------------------------------------|-----------|
| Leee Co            | n mi usuario de la sede electrónica                                                              |           |
| Usuario (DNI/NIE): | Contraseña:                                                                                      | Acceder   |
|                    | Si no está registrado, por favor Registrese   Incidencias: Incidencias de acce                   | <u>so</u> |

3º Si es la primera vez que se solicita la beca se tiene que registrar el alumno, pinchando en Registrarse.

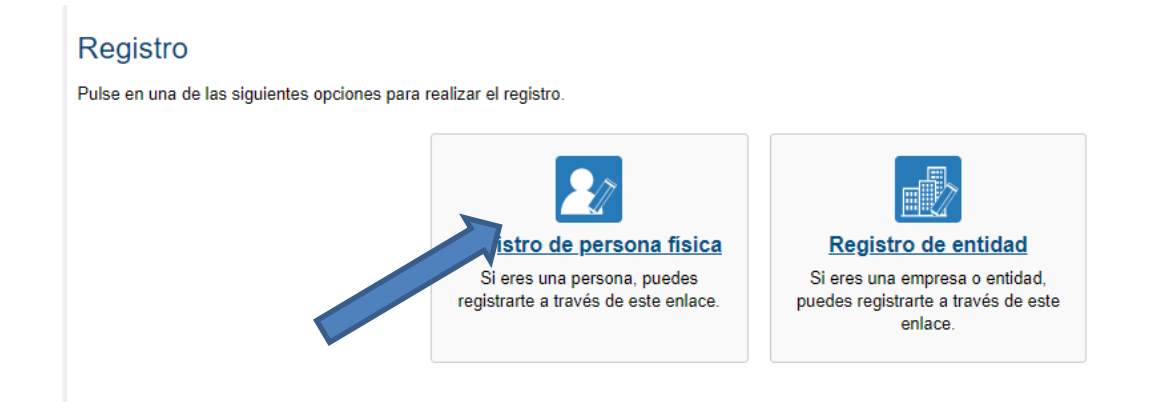

4º Pinchar en Registro de persona física y se abrirá la siguiente pantalla para registrar los datos del ALUMNO.

| - DATOS DEL USUARIO            |                                                                                                    |
|--------------------------------|----------------------------------------------------------------------------------------------------|
|                                |                                                                                                    |
| *Nombre:                       |                                                                                                    |
| *Primer apellido:              |                                                                                                    |
| Segundo apellido:              |                                                                                                    |
| *Fecha nacimiento:             | dd/mm/aaaa                                                                                                    |
| *Tipo documento :              |                                                                                                    |
| *Nº documento:                 | Ejemplo: 01234567L                                                                                                    |
|                                | • Este identificador se utilizará como usuario de acceso a la Sede electrónica.                                                                                                    |
| Número de soporte/IDESP/IXESP: |                                                                                                    |
|                                | Il Si selecciona como Tipo de Documento DNI deberá informar el IDESP, si por el contrario selecciona NIE deberá informar el IXESP para que el Sistema pueda verificar sus Datos de Identidad con la Dirección General de la Policía. <u>Ver ayuda identidad</u><br><u>Ver ayuda identidad</u><br>Le recordamos en tal caso, que la información introducida en los campos Nombre, Primer apellido y Segundo<br>apellido (en caso de estar informado) deben ser EXACTAMENTE IGUALES a los existentes en su documento<br>de identificación. |
|                                |                                                                                                    |

## ¿Qué es el IDESP/Número de soporte?

Sólo para DNI electrónico (tarjetas con chip). Su formato es AAA000000.

En el primer DNI electrónico, se denomina IDESP y aparece debajo del apartado IDESP tal y como se muestra en la imagen.

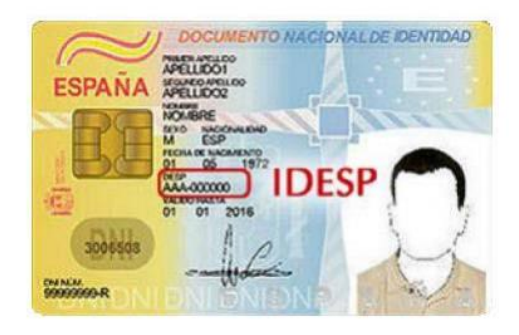

Una vez registrado, tenéis que volver a entrar con tu usuario, que el número de DNI, y la contraseña que has puesto en el registro , a continuación, te pedirá los datos necesarios para cumplimentar la beca, como Renta, personas computables en la unidad familiar, etc.